## Инструкция по использованию CheckIn в мобильном клиенте MSS

Использование функции CheckIn позволяет отслеживать местоположение TT при создании операций(аудит, фотография, анкета). При CheckIn сравниваются текущие координаты сотрудника и координаты точки маршрута(торговой точки), если расстояние между ними не более 500м. то CheckIn считается успешным. В противном случае программа предложит выбрать причину, по которой CheckIn был неудачным.

## Рассмотрим процесс выполнения CheckIn на TT

- 1. Заходим в точку маршрута
- 2. Нажимаем на кнопку, показанную на рисунке

| ←                                | Точка                            |                  |          | Ø      |   |
|----------------------------------|----------------------------------|------------------|----------|--------|---|
| 06                               | щее                              |                  |          |        |   |
| Агрь                             | ізское Райп                      | о, маг.          | тпс      |        |   |
| 4222<br>ул.Це<br>Статус<br>Не по | 23, РТ, Агрь<br>ентральная<br>с  | ізский<br>, 19 А | р-н,д.Ка | асаево | , |
| Задол<br>клиен                   | женность<br>та                   | 0,00             |          |        |   |
| Задол<br>торгов                  | женность<br>зой точки            | 0,00             |          |        |   |
| Проср<br>задол:<br>торгов        | оченная<br>женность<br>зой точки | 0,00             |          |        |   |
| Креди<br>торгов                  | тный лимит<br>зой точки          | 0,00             |          |        |   |
| Стоп с                           | отгрузка                         |                  |          |        |   |
|                                  | + 070                            |                  |          |        |   |

3. Ждем пока мобильное устройство получит координаты по GPS и сверит их с координатами точки маршрута

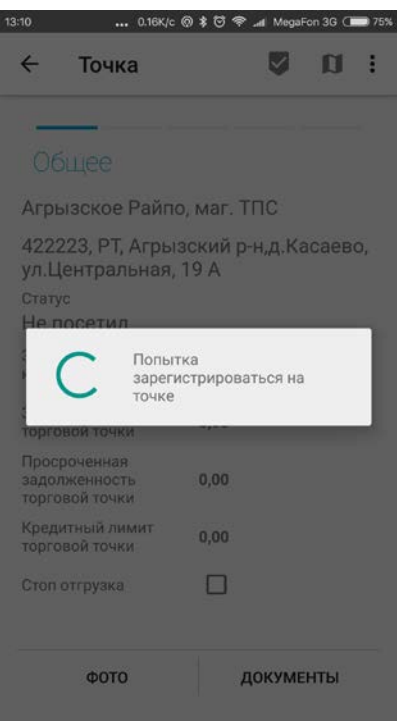

4. В случае неудачного CheckIn, выбираем причину. По карте можно также понять, правильные ли координаты у торговой точки. Если координаты не верные, то их можно откорректировать перед CheckIn'ом

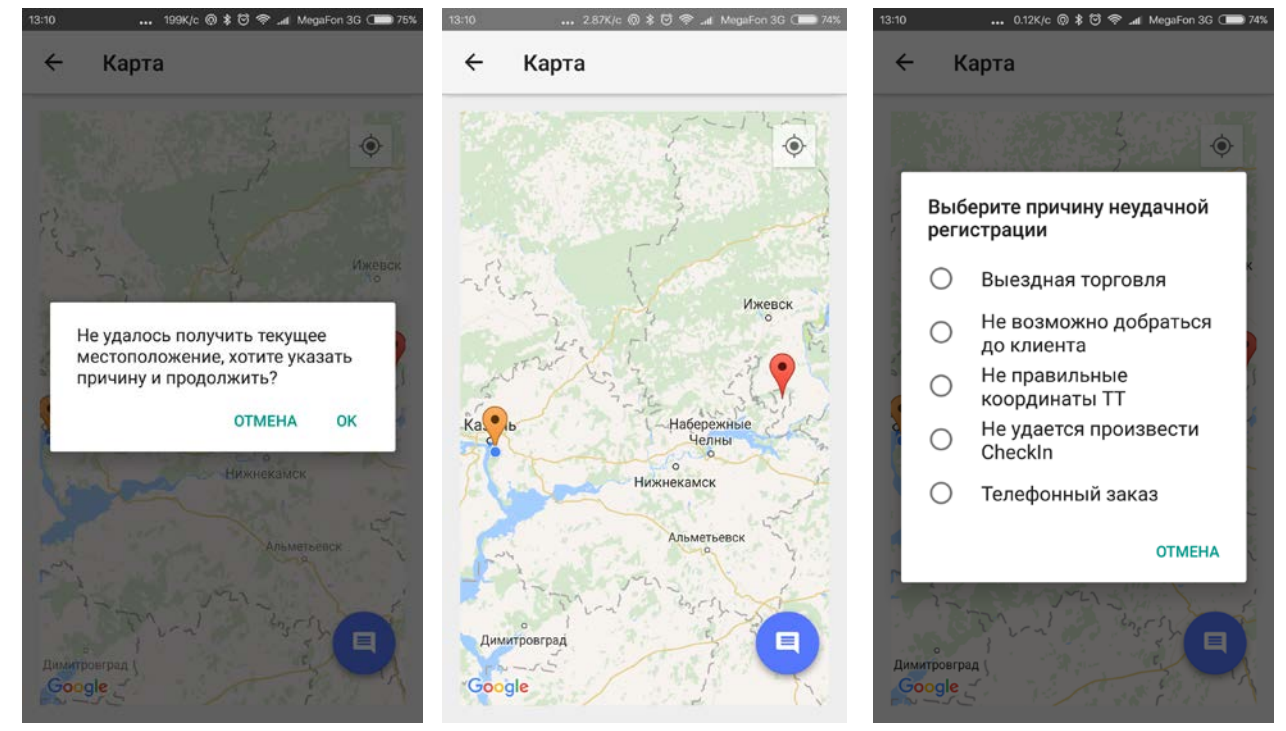

## Уточнение координат торговых точек.

У многих торговых точек координаты могут быть указаны некорректно. Торговым представителям и мерчендайзерам доступно уточнять координаты вручную со своих мобильных устройств. Для того чтобы вручную уточнить координаты точки маршрута сделайте следующее:

- 1. Зайдите в точку маршрута
- 2. Нажмите на значок карты в правом верхнем углу

| 10 0.03K/c                                      | : @ 🛊 😇 🤝 ៧ MegaFon 3G () 75%   | 13:11 2.66K/c @ \$ 🗇 😤 📶 MegaFon 3G C                                                                                                    | 74%         |
|-------------------------------------------------|---------------------------------|----------------------------------------------------------------------------------------------------|-------------|
| ← Точка                                         | : 🛛 🖉                           | ← Карта                                                                                                    |             |
|                                                 |                                 | the second design of the second design of the secon | <b>&gt;</b> |
| Общее                                           |                                 |                                                                                                    | -           |
| Агрызское Райп                                  | о, маг. ТПС                     | Девятерня                                                                                                    |             |
| 422223, РТ, Агры<br>ул.Центральная,             | ізский р-н,д.Касаево,<br>, 19 А | Галеево                                                                                                    |             |
| Статус                                          |                                 |                                                                                                    |             |
| Не посетил                                      |                                 |                                                                                                    |             |
| Задолженность<br>клиента                        | 0,00                            | Татарстан                                                                                                    |             |
| Задолженность<br>горговой точки                 | 0,00                            | the first                                                                                                    |             |
| Просроченная<br>задолженность<br>горговой точки | 0,00                            | Исенбаево                                                                                                    |             |
| редитный лимит<br>орговой точки                 | 0,00                            | Бима                                                                                                    |             |
| топ отгрузка                                    |                                 |                                                                                                    |             |
| ΦΟΤΟ                                            | ДОКУМЕНТЫ                       | Géorde                                                                                                    |             |

- 3. Путем длительного нажатия укажите правильное местоположение точки маршрута. Для удобства карту можно масштабировать.
- Нажмите на кнопку сохранения. После того как координаты сохранены, они будут отправлены на сервер при ближайшей синхронизации. При последующем посещении ТТ, координаты на ней уже будут новыми. После изменения координат ТТ можно провести CheckIn.